Job Aid

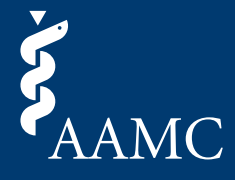

This job aid shows users how to submit letters using the applicant request link found in the request email, without the need for creating an AAMC account.

When you are ready to submit your letter, click on the submission link in the request email received from the applicant.

American Medical College Application Service<sup>®</sup> Example

Options for Submitting Letters of Evaluation to the AMCAS Program:

### **Option 1: AAMC Letter Writer Portal**

The AMCAS program can receive letters submitted through the AAMC Letter Writer Portal. Once you are ready to upload your letter of evaluation through the AAMC Letter Writer Portal (accepted formats: .pdf, .doc, or .docx), use the following link:<u>https://platform.staging.aamc.org/letter-writer/#/request/W5ZG-FR8NG-J564V</u>

Please Note: By utilizing the AAMC Letter Writer Portal, all letter request details will be automatically populated on the screen when this link is accessed, making it quicker and easier for you to complete this request.

#### Summer Health Professions Education Program Example

#### How to submit

Once you are ready to upload your document (.pdf, .doc, or .docx), click the following link to enter the AAMC Letter Writer Portal to fulfill this request:

https://platform.staging.aamc.org/letter-writer/#/request/Z6LF-DCB7J-LMLXM

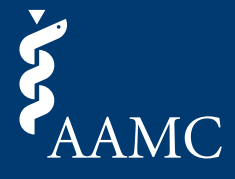

This job aid shows users how to submit letters using the applicant request link found in the request email, without the need for creating an AAMC account.

2) After confirming you have the correct request, select *Continue as Guest* on the *Guest Submission* card.

| Fulfill request                                  | for Applicant Name                                                       |                                                    |                                                                                              |
|--------------------------------------------------|--------------------------------------------------------------------------|----------------------------------------------------|----------------------------------------------------------------------------------------------|
| Please review the informati                      | ion below prior to submitting your letter.                               |                                                    |                                                                                              |
| For more information about                       | t writing and formatting your letter, pleas                              | e refer to the <u>AMCAS Lette</u>                  | r Writing Guide.                                                                             |
| Request Inform                                   | ation                                                                    |                                                    |                                                                                              |
| Requestor Name:                                  | Applicant Name                                                           | AAMC Service:                                      | AMCAS Program                                                                                |
| Requestor AAMC ID:                               | 21536199                                                                 | Letter Type:                                       | Individual Letter                                                                            |
| Requestor Phone Number:                          | +1 (123) 456-7890                                                        |                                                    |                                                                                              |
| Request ID:                                      | TCT4-GVPZ2-9R2PQ                                                         |                                                    |                                                                                              |
| Author Informat                                  | tion                                                                     |                                                    |                                                                                              |
| Author Name:                                     | Author Name                                                              |                                                    |                                                                                              |
| Author Email:                                    | ateración actorigante eq                                                 |                                                    |                                                                                              |
|                                                  |                                                                          |                                                    |                                                                                              |
| AAMC Accour                                      | nt Submission                                                            | Guest Sub                                          | mission                                                                                      |
| Gain access to manage<br>history, and make updat | multiple requests, view submission<br>tes to past submissions as needed. | You will be asked<br>authorized design<br>address. | to confirm that you are the author or their<br>nee and will be required to verify your email |
|                                                  | LOG IN OR REGISTER                                                       |                                                    | CONTINUE AS GUEST                                                                            |
|                                                  |                                                                          |                                                    |                                                                                              |

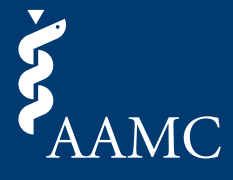

This job aid shows users how to submit letters using the applicant request link found in the request email, without the need for creating an AAMC account.

| 3      | Provide your name, email address, and agree to the <i>Terms and Conditions</i> . |
|--------|----------------------------------------------------------------------------------|
| $\sim$ |                                                                                  |
|        |                                                                                  |

| Fulfill reque                                                 | To continue as a g<br>steps below.                                                                                                    | uest, please complete the                                                                                                    |  |
|---------------------------------------------------------------|----------------------------------------------------------------------------------------------------|----------------------------------------------------------------------------------------------------|--|
| Please review the more                                        | * First Name                                                                                                    | * Last Name                                                                                                    |  |
| For more information at                                       | Enter first name                                                                                                    | Enter last name                                                                                                    |  |
| <b>Request Infor</b>                                          | * Email Address                                                                                                    | Confirm Email Address                                                                                                    |  |
| Requestor Name:                                               | Enter Email Address                                                                                                    | Enter Email Address                                                                                                    |  |
| Request ID:<br>Author Inform<br>Author Name:<br>Author Email: | <ul> <li>When you use the AAMC Letter Wicconditions (Letter Writer Terms):</li> <li>If the applicant has waived the content of the letter with advise the applicant based must otherwise comply with</li> <li>Letter authors may choose except they may not choose advising the applicant on the has waived their right to see</li> </ul> | riter, you agree to the following terms and<br>their right to see their letter, you must not share<br>h the applicant, you or someone else must not<br>on your or their knowledge of the letter, and you<br>h their waiver of this right.<br>anyone to assist them in uploading a letter,<br>(i) someone who is in role where they are<br>e relevant application or (ii) an applicant who<br>e their letter. |  |
| AAMC Acco                                                     | Letters are the property of<br>right to withdraw or edit an<br>application service                                                                                                    | the author of the letter and the author has the<br>y letter by contacting the relevant AAMC                                                                                                    |  |

Job Aid

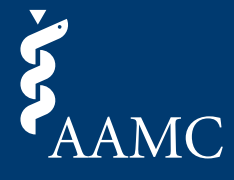

This job aid shows users how to submit letters using the applicant request link found in the request email, without the need for creating an AAMC account.

4 Check your inbox (of the email address you provided) for a verification link. If you have not received the verification link within a few minutes, check your spam folder. You also have the option to resend the verification link if you have not closed out of the prompt.

|                                                                                                    |                                                                                                    | SIGN IN                                                                                                    |
|----------------------------------------------------------------------------------------------------|----------------------------------------------------------------------------------------------------|----------------------------------------------------------------------------------------------------|
| AAMC Letter Writer Portal                                                                                                    |                                                                                                    | Contact Us                                                                                                    |
| Fulfill request<br>Please review the information about<br>For more information about<br>Request Information<br>Requestor Name:<br>Requestor AAMC ID:<br>Requestor Email:<br>Requestor Phone Numb<br>Request ID:<br>Author Information | et for Applicant Name<br>ation below prior to submitting your letter.<br>but writing and formatting your letter, please of<br>nation<br>Applicant Name<br>Verify your email within 15 minute<br>process.<br>To continue the submission process<br>Didn't receive an email? <u>Resend email.</u> | refer to the <u>AMCAS Letter Writing Guide</u> .<br>AAMC Service: AMCAS Program<br>as to continue the submission<br>s, you must verify your email address.<br>CLOSE |
| AAMC Accou<br>Gain access to manag<br>history, and make upo                                                                                                    | Int Submission<br>te multiple requests, view submission<br>lates to past submissions as needed.<br>LOG IN OR REGISTER                                                                                                    | Guest Submission<br>You will be asked to confirm that you are the author or their<br>authorized designee and will be required to verify your email<br>address.      |
| Conversition & AAMC 2025 LASS & Stre                                                                                                    | Letter Writer Ports                                                                                                    | al Terms & Conditions                                                                                                    |

This job aid shows users how to submit letters using the applicant request link found in the request email, without the need for creating an AAMC account.

5 Click on the verification link in your email.

Please verify your email and upload your AMCAS Letter of Evaluation for Applicant Name

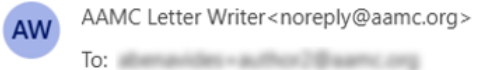

Retention: 24 Months Delete All Folders (2 years) Expires: Sat 3/20/2027 2:52 PM

Dear Author Name,

Job Aid

Please verify your email address to upload a letter of evaluation and complete the request for the following applicant:

**Applicant Information** 

| Requestor<br>Name: | Applicant Name            | AAMC ID:        | 21536199             |
|--------------------|---------------------------|-----------------|----------------------|
| Email Address:     | ibean ideo 11 () anns org | Request<br>ID:  | TCT4-GVPZ2-<br>9R2PQ |
| Phone Number:      | +1 (123) 456-7890         | Letter<br>Type: | Individual Letter    |

If you have any questions or need further assistance, please contact us or call (202) 828-0600.

Sincerely, AMCAS Outreach

Job Aid

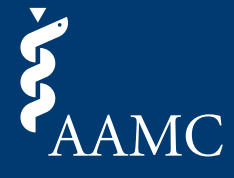

This job aid shows users how to submit letters using the applicant request link found in the request email, without the need for creating an AAMC account.

6 You should now be on the *Upload File* screen. Double check that the applicant information displayed is correct and proceed with uploading a file. Click *Continue* after the file has been uploaded.

| Fulfill request for Applicant Name   Please review the information below prior to submitting your letter.   For more information about writing and formatting your letter, please refer to the AMCAS Letter Writing Quide.   Equest Information   Requestor Name:   Applicant Name   Requestor AMMC 10:   21536199   Letter Type:   Individual Letter   Requestor Phone Number:   1:1(12) 456-7880   Request ID:   TOT4-GVP22-9R2PQ   Author Information  Letter Should be on official letterhead  Letters should be on official letterhead  Letters should be on official letterhead  Letters should contain the primary author's signature  Click or drag file to upload Stringe file upload, 5 MB size. Only dog, docx and pff files. The name must only include letters, numbers, spaces, and the following special characters:(){}]]                                                                                                    | 🖉 Upload File               | O Previe                                                         | w/Submit                                                         | O Confirmation                 |  |
|----------------------------------------------------------------------------------------------------|-----------------------------|------------------------------------------------------------------|------------------------------------------------------------------|--------------------------------|--|
| Please review the information below prior to submitting your letter, please refer to the <u>AMCAS Letter Writing Guide</u> .  For more information about writing and formatting your letter, please refer to the <u>AMCAS Letter Writing Guide</u> .  Fequest Information  Equestor Name: Applicant Name Author Information  Author Name: Author Name Author Email:  Dipload an Attachment  Letter should be on official letterhead Letter should be on official letterhead Letter should be on official letterhead Letter should be on official letterhead Letter should be on official letterhead Letter should be on official letterhead Letter should be on official letterhead Letter should be on official letterhead Letter should be on official letterhead Letter should be on official letterhead Letters should be on official letterhead Letters should be on official letterhead Letters should be on official letterhead Letters should be on official letterhead Letters of the guipoad, 5 MB size. Only doc, docx and pdf files. File name must only include letters, numbers, spaces, and the following special characters:() {} [] | Fulfill request             | for Applicant Na                                                 | me                                                               |                                |  |
| For more information about writing and formatting your letter, please refer to the <u>AMCAS Letter Writing Guide</u> . <b>Acquest Information</b> Request or Name:   Applicant Name   AAMC Service:   AMCAS Program   Requestor AAMC ID:   21538199   Letter Type:   Individual Letter   Requestor Email:   Author Information   Author Name:   Author Name:   Author Name:   Author Name:   Letter should be on official letterhead   Letters should be on official letterhead   Letters should contain the primary author's signature     Click or drag file to upload   Single file upload, 5 MB size.   Only doc, docx and pdf files.   File name must only include letters, numbers, spaces, and the following special characters:(){}]]                                                                                                    | Please review the informati | on below prior to submitting your I                              | letter.                                                          |                                |  |
| Request Information   Requestor Name: Applicant Name   Requestor AMC 1D: 21536199   Letter Type: Individual Letter   Requestor Phone Number: ±1(123) 456-7880   Request ID: TOT4-6VP22-9R2PQ   Author Information  Author Name: Author Name: Author Name Author Famail:  Upload an Attachment Letters should be on official letterhead Letters should be on official letterhead Letters should contain the primary author's signature Click or drag file to upload Single file upload, 5 MB size. Only doc, docx and pdf files. File name must only include letters, numbers, spaces, and the following special characters:(){}]]                                                                                                    | For more information about  | writing and formatting your letter                               | please refer to the <u>AMCAS Lette</u>                           | er Writing Guide.              |  |
| requestor Name:       Applicant Name       AMMC Service:       AMCAS Program         Requestor AAMC ID:       21536199       Letter Type:       Individual Letter         Requestor Email:                                                                                                    | Request Inform              | ation                                                            |                                                                  |                                |  |
| Requestor AAMC ID:       21536199       Letter Type:       Individual Letter         Requestor Email:       Individual Letter         Requestor Phone Number:       +1 (123) 456-7890         Request ID:       TCT4-6VPZ2-9R2PQ         Author Information         Author Name:       Author Name         Author Email:         Upload an Attachment         • Letters should be on official letterhead         • Letters should contain the primary author's signature         Click or drag file to upload         Single file upload, 5 MB size.         Only doc, docx and pdf files.         File name must only include letters, numbers, spaces, and the following special characters:(){}[]                                                                                                    | Requestor Name:             | Applicant Name                                                   | AAMC Service:                                                    | AMCAS Program                  |  |
| Requestor Email:<br>Requestor Phone Number: +1 (123) 456-7890<br>Request ID: TOT4-GVPZ2-9R2PQ<br>Author Information<br>Author Name: Author Name<br>Author Email:<br>Upload an Attachment<br>• Letters should be on official letterhead<br>• Letters should contain the primary author's signature<br>Click or drag file to upload<br>Single file upload, 5 MB size.<br>Only doc, docx and pdf files.<br>File name must only include letters, numbers, spaces, and the following special characters:(){}[]                                                                                                    | Requestor AAMC ID:          | 21536199                                                         | Letter Type:                                                     | Individual Letter              |  |
| Requestor Phone Number: +1 (123) 456-7890<br>Request ID: TCT4-GVP22-9R2PQ<br>Author Information<br>Author Name: Author Name<br>Author Email:<br>Upload an Attachment<br>• Letters should be on official letterhead<br>• Letters should be on official letterhead<br>• Letters should contain the primary author's signature<br>Cick or drag file to upload<br>Single file upload, 5 MB size.<br>Only doc, docx and pdf files.<br>File name must only include letters, numbers, spaces, and the following special characters:(){}]                                                                                                    | Requestor Email:            | densities (Lipsets org                                           |                                                                  |                                |  |
| Author Information Author Name: Author Name Author Email: Upload an Attachment     Letters should be on official letterhead  Letters should contain the primary author's signature                                                                                                    | Requestor Phone Number:     | +1 (123) 456-7890                                                |                                                                  |                                |  |
| Author Information Author Name: Author Name Author Email:  Upload an Attachment  Letters should be on official letterhead  Letters should contain the primary author's signature  Click or drag file to upload Single file upload, 5 MB size. Only doc, docx and pdf files. File name must only include letters, numbers, spaces, and the following special characters:(){}[]                                                                                                    |                             |                                                                  |                                                                  |                                |  |
| Author Name:       Author Name         Author Email:       Upload an Attachment         Upload an Attachment       .         • Letters should be on official letterhead       .         • Letters should contain the primary author's signature                                                                                                    | Author Informat             | tion                                                             |                                                                  |                                |  |
| Author Email:<br>Upload an Attachment<br>• Letters should be on official letterhead<br>• Letters should contain the primary author's signature<br>Click or drag file to upload<br>Single file upload, 5 MB size.<br>Only doc, docx and pdf files.<br>File name must only include letters, numbers, spaces, and the following special characters: () {}[]                                                                                                    | Author Name:                | Author Name                                                      |                                                                  |                                |  |
| <ul> <li>Upload an Attachment         <ul> <li>Letters should be on official letterhead</li> <li>Letters should contain the primary author's signature</li> <li></li></ul></li></ul>                                                                                                    | Author Email:               | denormality author (genesis or g                                 |                                                                  |                                |  |
| Click or drag file to upload<br>Single file upload, 5 MB size.<br>Only doc, docx and pdf files.<br>File name must only include letters, numbers, spaces, and the following special characters: () { } [ ]                                                                                                    | Upload an Attach            | ment<br>official letterhead<br>in the primary author's signature |                                                                  |                                |  |
| Click or drag file to upload<br>Single file upload, 5 MB size.<br>Only doc, docx and pdf files.<br>File name must only include letters, numbers, spaces, and the following special characters: () { } [ ]                                                                                                    |                             |                                                                  | <u>↑</u>                                                         |                                |  |
| Only doc, docx and pdf files.<br>File name must only include letters, numbers, spaces, and the following special characters: () { } [ ]                                                                                                    |                             | Sin                                                              | gle file upload, 5 MB size.                                      |                                |  |
|                                                                                                    | File n                      | On<br>ame must only include letters, num                         | ly doc, docx and pdf files.<br>bers, spaces, and the following s | pecial characters: ( ) { } [ ] |  |
| OONTTNUE                                                                                                    |                             |                                                                  |                                                                  |                                |  |

Job Aid

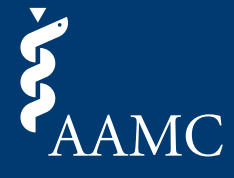

This job aid shows users how to submit letters using the applicant request link found in the request email, without the need for creating an AAMC account.

7 Preview the document to make sure everything is converted properly. If you need to make changes, click *Replace File*. If you are satisfied, click *Submit* to complete the upload process.

|                                   |                                                                                                    | SIGN                            |
|-----------------------------------|----------------------------------------------------------------------------------------------------|---------------------------------|
| AMC Letter Writer Portal          |                                                                                                    | Contact U                       |
| 🕑 Upload File                     | Preview/Submit     O Confirmation                                                                                                    | >                               |
| <b>"</b>                          | Sample_table_Image_letterhea                                                                                                    | Q                               |
|                                   | <image/> <text><text><text><text><text><text><text><text><text><text><text><text></text></text></text></text></text></text></text></text></text></text></text></text>   |                                 |
|                                   | REPLACE FILE SUBMIT                                                                                                    |                                 |
| pyright © AAMC 2025   655 K Stree | Letter Writer Portal Terms & Conditions<br>, NW, Suite 100, Washington, DC, 20001-2389   Contact Us   Follow Us   Supported Browsers   Web Accessibility   AAMC Terms a | and Conditions   Privacy Statem |

Job Aid

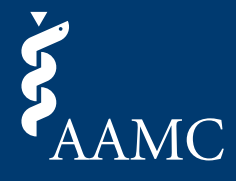

This job aid shows users how to submit letters using the applicant request link found in the request email, without the need for creating an AAMC account.

8 You will see an on-screen confirmation of your successful submission and receive a confirmation email. You can download a copy of the submitted document from this page. If you would like to revisit this request and the submitted document at a later time, please create an AAMC account using the same email address you verified in step 3 to start the submission process.

|                                                           |                                                                                            | SIGN IN                                                                                 |
|-----------------------------------------------------------|--------------------------------------------------------------------------------------------|-----------------------------------------------------------------------------------------|
| AMC Letter Writer Portal                                  |                                                                                            | Contact Us                                                                              |
| Upload File                                               | ✓ Preview/Submit                                                                           | <ul> <li>Confirmation</li> </ul>                                                        |
| Your submiss                                              | ion has been successf                                                                      | fully completed.                                                                        |
| Thank you for uploading a le<br>TCT4-GVPZ2-9R2PQ.         | tter on behalf of Applicant Name! You will re                                              | eceive an email confirmation for Request ID                                             |
| VIEW LETTER                                               |                                                                                            |                                                                                         |
| Interested in str                                         | eamlining your letter writ                                                                 | ting process in the future?                                                             |
| Creating an account is easy<br>previous submissions as ne | . Gain access to manage multiple requests, eded.                                           | view submission history, and make updates to                                            |
| CREATE AN ACCOUNT                                         |                                                                                            |                                                                                         |
|                                                           |                                                                                            |                                                                                         |
|                                                           |                                                                                            |                                                                                         |
| pyright © AAMC 2025   655 K Street                        | Letter Writer Portal Terms & Cond<br>, NW, Suite 100, Washington, DC, 20001-2399   Contact | <u>itions</u><br>t <u>Us   Follow Us   Supported Browsers   Web Accessibility   AAM</u> |